SEASON5 フューチャーフクシマ奨学金 応募方法 ○スマートフォン (この例はiPhone)で撮影した動画や、エッセイの 応募方法について説明します。 ※1パソコンでの操作も同様にギガファイル便にファイルをアップロードして応募ください。 ※2他のファイル転送サービスを利用していただいてもファイルが確認できれば構いません。 ※3動画のファイル転送サービスを利用して応募してください。 ※4動画もエッセイもGigaFile便を利用して応募してください。 ※5動画はファイルサイズが大きいことが予想されるのでメールの添付だと届かない恐れがあります。 1 プラウザで「ギガファイル」と検索します。

## ≔ GigaFile便

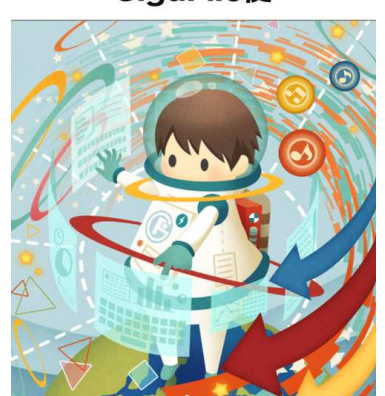

2 画面を下にスクロールさせると「ファイル選択」ボタン が表示されます。 <sup>①</sup> ninafile.nu

| 新着情報: <u>流れるギガファイル</u> 度<br>UP メール 面白い動画                                 |
|--------------------------------------------------------------------------|
| ファイルの保持期限党更           7日         14日         21日         30日         60日 |
| ZIPファイル名<br>zip<br>ダウンロードパスワード                                           |
| まとめる(URL発行)<br>④ (まとめるボタンを押してください。)                                      |
| ファイルを選択 中止<br>※ファイル選択数アップロードは即実施されます。<br>♥ ツイート 峰 いいね! 801 ♀ LINEで送る     |

3 メニューが表示されるので、下記赤枠内の該当箇所を選択します。 ファイルの保存先により選択先は異なります。

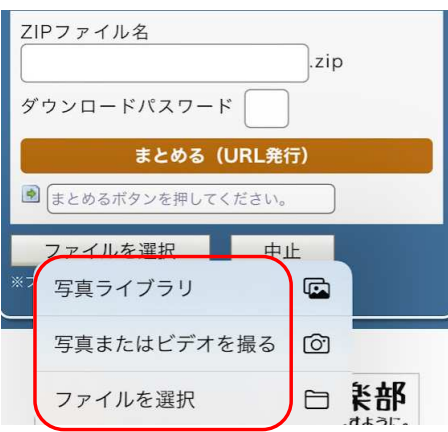

4 ファイルをアップロードすると、ダウンロード用のURLが表示されます。

| 7日 14日 21日 30日                                                                | 60日       |
|-------------------------------------------------------------------------------|-----------|
| IMG_3387.MOV                                                                  |           |
| ● https://23.gigafile.nu/0710-b76                                             | - : (a9a) |
| ダウンロード期限:                                                                     | QR表示      |
| ZIPファイル名                                                                      |           |
| ダウンロードパスワード                                                                   |           |
| まとめる (URL発行)                                                                  |           |
| ファイルを選択 アップロート                                                                | 中止        |
| <ul> <li>※ファイル選択後アップロードは即実施されます。</li> <li>ダ ツイート 由いいね!801 のLINEで送る</li> </ul> | 1         |
|                                                                               |           |

5 ダウンロード用URLを選択して、コピーします。

| 7日               | 14日           | 21日                 | 30日               |
|------------------|---------------|---------------------|-------------------|
| IMC 200<br>5 y k | 23.gigafile.r | 置き換える<br>nu/0710-b7 | <b>下</b><br>6: 削除 |
| ダウンロード<br>ダウンロード | パスワード<br>「期限: |                     | 设定                |
| ZIPファイ           | ル名            |                     |                   |
| $\sim \vee$      |               |                     | 完了                |

6 送信メールにコピーした内容を貼り付けます。 右の【必要記載事項】も記載ください。

キャンセル

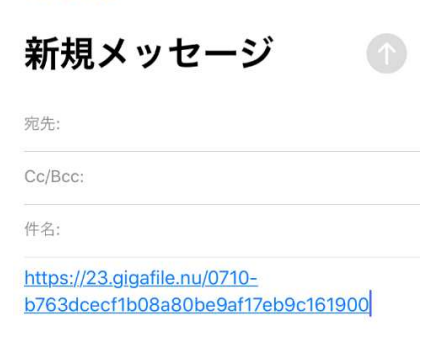

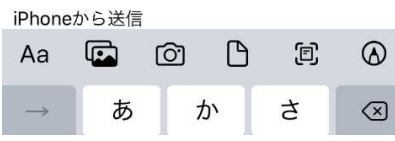

## ①作品タイトル名 ②本人名前 ③本人名前ふりかな ④年齢 ⑤性別(男性・女性) ⑥所属学校名(卒業者は卒業校) ⑦学年(卒業者は既卒と記載) ⑧保護者氏名 ⑨保護者氏名ふりかな ⑩保護者電話番号 ①2022年10月1日の授与式に 参加できるか ⑫何でこの奨学金を知ったか (学校の先生からの紹介・TVニュースなど)

【必要記載事項】